# Spotify

Spotify讓您隨時隨地享受音樂。鍛煉、聚會或 休閒放鬆時,指尖輕觸即可聆聽合適的音樂。 Spotify中收錄了海量歌曲——從老歌經典到最新流 行,任您選擇。您只需選擇喜歡的音樂,或者等 待Spotify為您帶來驚喜。

可從所連接的iPod touch/iPhone或安卓裝置播放 Spotify。

在您的iPod touch/iPhone/安卓裝置上安裝最新版本的Spotify並創建一個賬戶。

# 準備工作

- 1 連接裝置。
  - •對於安卓裝置:將安卓裝置通過藍牙進行 配對。
  - •對於iPod touch/iPhone: 連接iPod touch/ iPhone。
- 在<APP/iPod SETUP>螢幕的<APP Connection select>上選擇要使用的裝置 及連接方法。(第42頁)
- **3** 選擇 "Spotify" 作為信號源。(第10 頁)

Spotify應用程式啟動。

# 播放操作

可通過遙控器操作Spotify。僅播放、暫停及跳過 功能可用。

## □信號源控制螢幕上的指示及按鈕

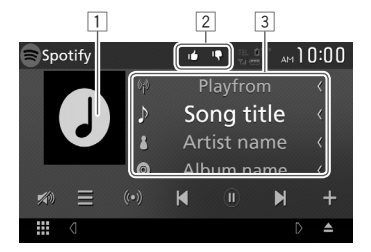

## 播放資訊

- 1 影像資料
- 2 收藏/拒絕或播放模式(如下示。)
- 3 音軌資訊
  - 如果並未顯示所有文字,請觸摸文字進行滾

動。

- $[ \equiv 1$ 顯示列表選擇螢幕。 [ ((•)) ] 創建新電台。 選擇音軌。 開始播放。 **[)**]\* 暫停播放。 [11]\* 將當前音軌/藝術家儲存至 <Your [+] Music> • 拒絕當前音軌並跳至下一音軌。 [1] 將當前音軌登入為喜愛音軌。 [14] 啟用/停用重複播放模式。 [🖒] 啟用/停用隨機播放模式。 [2] [🔊] 降低音量。(第6頁) ・想要恢復聲訊,触摸[♥)。
- \* 在播放期間會顯示 [Ⅱ],播放暫停時則顯示
  [▶]。

## □ 創建您的電台 ( 開啟收音機 )

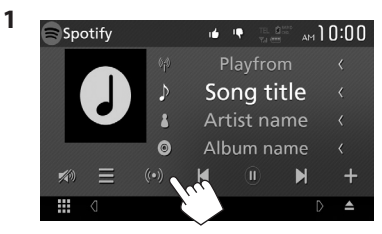

- 2 輸入音軌/藝術家/播放列表,然後選擇所 需音軌。 以所選音軌開始播放您的電台。
- 可以使用收藏([▲])或拒絕([Ⅰ♣])功能來訂 製您的電台。

## □選擇音軌

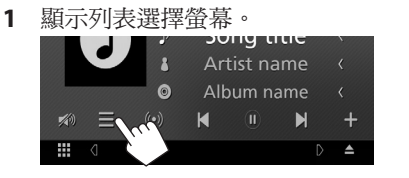

2 選擇列表類別(<Your Music>/ <Browse>/<Radio>)(①),然後選擇 所要條戶(②)。

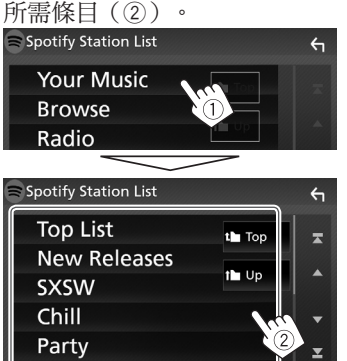

- 按[**1**]返回頂層。
- ・按[**†**]返回上一層。

# Spotify相關要求

#### iPhone 或 iPod touch

- 在您的iPhone或iPod touch中安裝最新版本的
  Spotify應用程式。(在蘋果iTunes應用商店中搜索 "Spotify",找到並安裝最新版本。)
- 用電纜或通過藍牙將iPod touch/iPhone連接至本機。
  - 通過電纜連接時: 使用KS-U62(選購配件) 或USB 2.0線(iPod/iPhone配件)。

#### Android™

- 訪問Google Play™搜索"Spotify"並進行安裝。
- 需內建藍牙且支援以下配置檔案。
  - SPP(序列埠設定檔)
  - A2DP(進階音訊分配配置檔案)

#### 註

- 確保您已登入您的智慧型手機應用程式。如果 沒有Spotify賬戶,可通過智慧型手機或www. spotify.com免費創建一個。
- 因Spotify為第三方所提供的服務,故規格如有更改,恕不另行通知。對應地,兼容性可能會受到影響或可能出現部分或全部服務變得不可用。
- 本機不能操作Spotify的部分功能。
- 關於與使用應用程式相關的問題,請至www. spotify.com聯繫Spotify。
- 通過LTE、3G、EDGE或WiFi建立網路連接。
- Spotify和Spotify標誌是Spotify Group的商標。

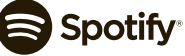